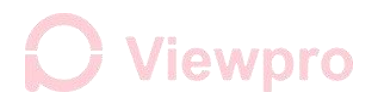

### S.Bus Settings & Serial port Settings

### 1. How to use USB to TTL cable to connect gimbal series port? (All tests should be performed when gimbal power on)

- 1) Find a cable of USB to TTL, connect USB port to computer and a com port number will be recognized on computer device manager.
- 2) For the TTL end (Red 5V, Black GND, White RXD, Green TXD), RX, TX and GND are required when connecting the gimbal
- 3) Connection method: black Wire GND----- Gimbal GND

Green Wire TX--- RX silk printed on the gimbal controller Z-3D

White Wire RX--- TX silk printed on the gimbal controller Z-3D

As picture:

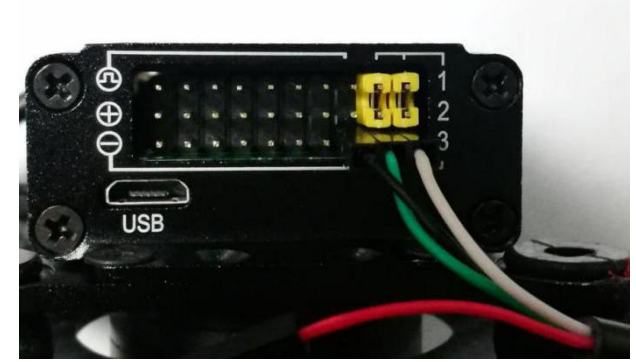

USB to TTL cable:

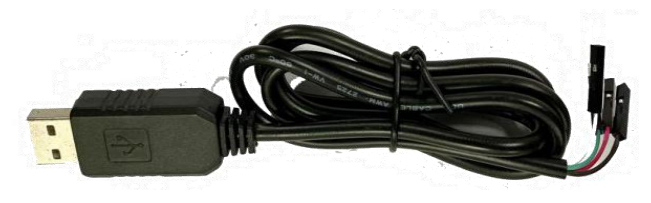

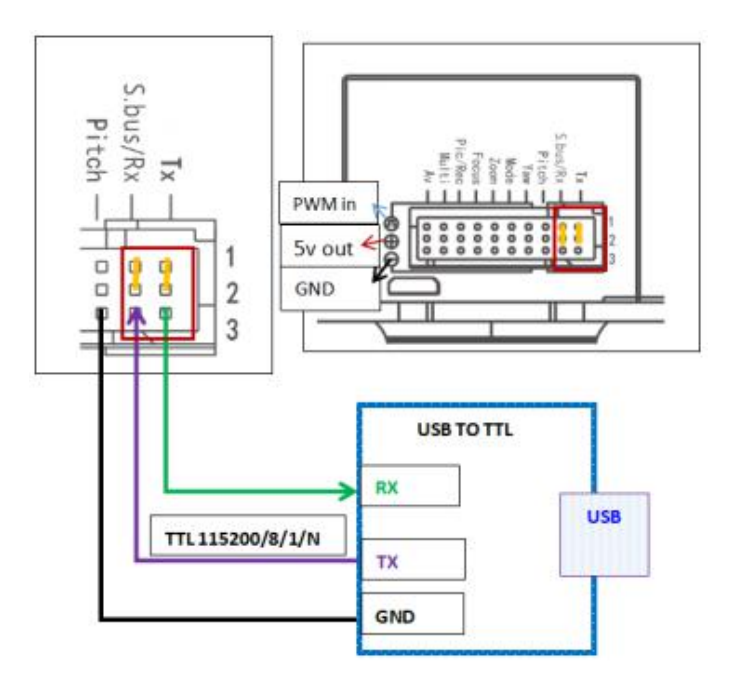

### **Viewpro**

#### For devices with new firmware later than May 16, 2020

### 2. Software setting and test:

### 1) Software setting:

Choose Correct COM port, Baud rate: 115200, Data bit: 8. Stop bit: 1. Checksum: None. Click: HEX sent and HEX display.

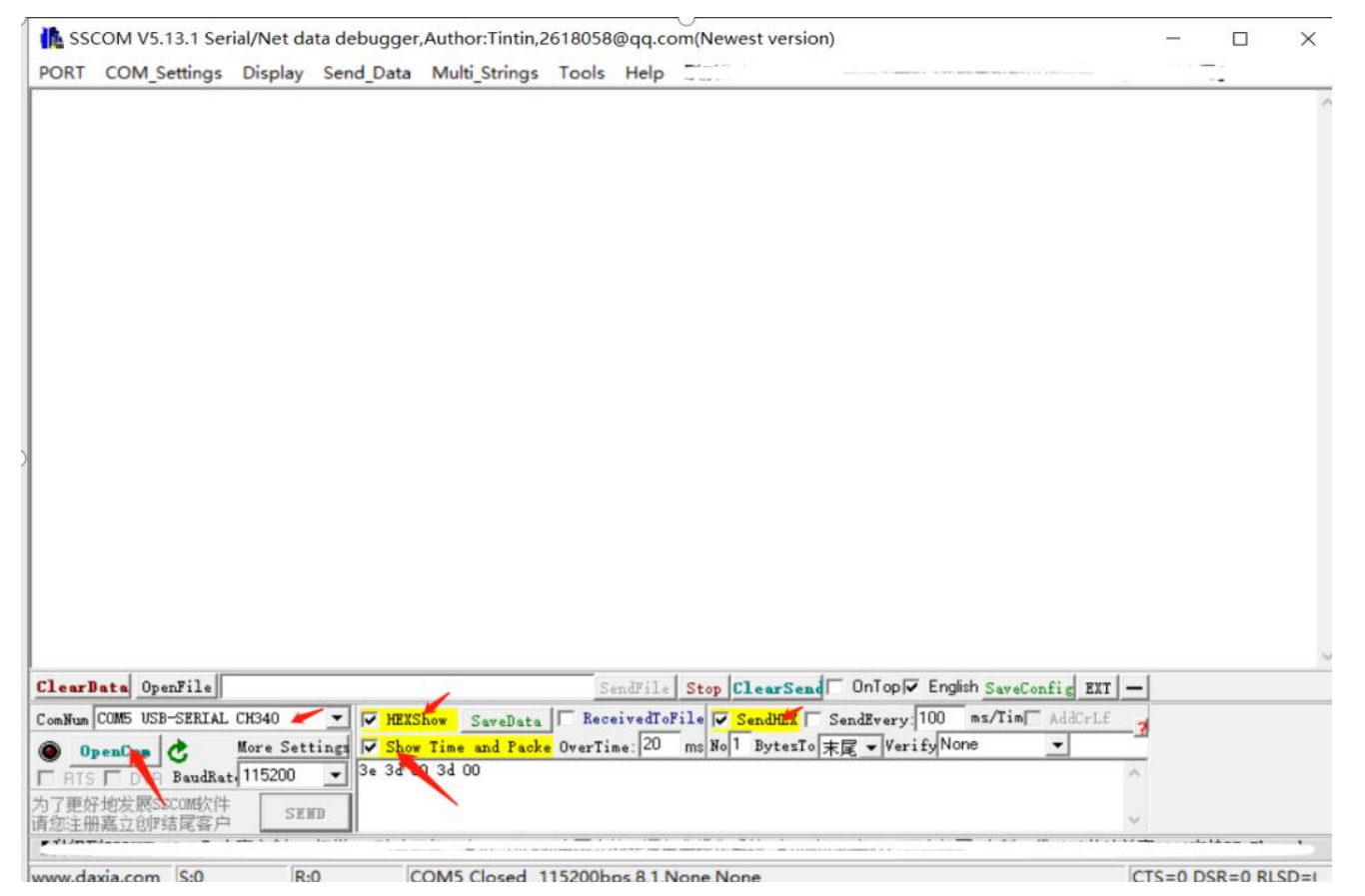

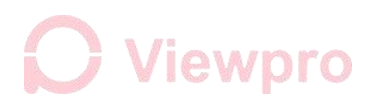

2) Send: 3e 3d 00 3d 00 under normal circumstances, receive a 59 bytes command feedback starts with "3E 3D 36 73" as below, means the serial communication is well connected.

| sSCOM V5.13.1 Serial/Net data debugger,Author:Tintin,2618058@qq.com(Newest version)                                  | - 🗆 X                                  |
|----------------------------------------------------------------------------------------------------|----------------------------------------|
| PORT COM_Settings Display Send_Data Multi_Strings Tools Help                                                         |                                        |
| 11:01:48.328]0UT→◇3E 3D 00 3D 00 □<br>1:01:48.343]IN→◆3E 3D 36 73 00 00 00 36 00 00 00 00 00 00 00 00 00 00 00 00 00 | FF 00 00 00 00 00 00 00 00 00 00 19 00 |
|                                                                                                    |                                        |
|                                                                                                    |                                        |
|                                                                                                    |                                        |
|                                                                                                    |                                        |
|                                                                                                    |                                        |
| SendFile Stop ClearSend Uniop Figure                                                                                 | sn SaveConfig EXT -                    |
| CloseCom & More Settings Show Time and Packe OverTime: 20 ms No1 BytesTo RE VerifyNor                                | ne 🔽                                   |
| RTS   DTR BaudRat 115200 - 3e 3d 00 3d 00                                                                            | ^                                      |
| YN 好地发展SSCOM软件<br>SEND                                                                                               | ~                                      |
|                                                                                                    |                                        |
| w.daxia.com  S:5  R:59  COM5 Opened 115200bps,8,1,None,None                                                          | CTS=0 DSR=0 RLSD:                      |

For devices with new firmware later than May 16, 2020

### 3) Change to SBUS Control and Channels map

**Step 1**: Command Instructions:

AA 55 11 YA PI MO ZO FO PR MU FF sbus and mavlink chan# as setting command, set no use function chan#to 0.

One byte, such as YA can define one channel Y=A, or it also can be split into two channels such as  $Y \neq A$ . (The letter is only the channel number code, when "0", no channel control)

- YA-----yaw yaw control channel setting , range: 0x01---0x0F
   YA (Y: bit4-7 1900us<--->1500us initial value; A: 1100us<--->1500us initial value) (default 1)
   1900 yaw left,1100 yaw right,1500 yaw stop
- PI-----pitchpitch control channel setting, range: 0x01---0x0FPI (P: bit4-7 1900us<--->1500us initial value; I:1100us<--->1500us initial value) (default 2)1900 pitch down,1100 pitch up,1500 pitch stop
- MO-----mode mode control channel setting, range: 0x01---0x0F MO (M: bit4-7 1900us<-->1500us initial value; O: 1100us<-->1500us initial value) (default 3) from 1500 to 1900 recenter,1500 normal speed ,1100 slow speed
- ZO-----ZOOM zoom control channel setting, range: 0x01---0x10F
   ZO (P: bit4-7 1900us<--->1500us initial value; O: 1100us<--->1500us initial value) (default 4)
   1900 zoom in, 1100 zoom out,1500 zoom stop

FO-----FOCUS manual focus/dual-sensor picture-in-picture/thermal image color palette switch/ IR illumination control channel setting, range: 0x01---0x0F

For devices with new firmware later than May 16, 2020

FO(F:bit4-7 1900us<-->1500us initial value ; O:1100us<-->1500us initial value) (default 5) Q10F focusing example: 1900 focus in, 1100 focus out, 1500 focus stop

PR-----PIC&REC video record and take picture control channel setting, range: 0x01---0x0F
PR (P: bit4-7 1900us<-->1500us initial value; R:1100us<-->1500us initial value) ( Default 6)
Q30TIR example: 1900<--1500 record start, and ends again 1500-->1100 take a picture

MU-----MULTI tracking, night vision, electronic zoom control channel setting, range: 0x01---0x0F MU (M: bit4-7 1900us<-->1500us initial value; U:1100us<--> 1500us initial value) (default 7) Q30TIR example: 1900<--1500 tracking function, 1500-->1100 electronic zoom

Eg: send: default AA 55 11 11 22 33 44 55 66 77 FF, get feedback AA 55 11 11 22 33 44 55 66 77 FF, means send successfully, the gimbal SBUS channel is set to Yaw Channel1, Pitch Channel2, Mode Channel3, Zoom Channel4, Focus Channel5, PIC&REC Channel6, Multi Channel7; (as shown below picture)

Eg: send: AA 55 11 11 22 33 44 55 76 98 FF, get feedback AA 55 11 11 22 33 44 55 76 98 FF, means send successfully, the gimbal SBUS channel is set to 1-9 channel, Yaw Channel1, Pitch Channel2, Mode Channel3, Zoom Channel4, Focus Channel5, PIC&REC Channel7 1500-->2000 video record, Channel6 1500-->1000 take picture, Multi Channel9 1500-->2000 tracking, Channel8 1500-->1000 digital zoom;

Eg: set 9~15 channels to control the above channels, send below command: (Note: in hex, channel 10 set as AA) AA 55 11 99 AA BB CC DD EE FF FF

Eg: send: AA 55 11 11 00 00 00 00 00 FF, use Channel 1 to control Yaw, other channels are not used and there is no feedback.

### For devices with new firmware later than May 16, 2020

|                          | COM Settings                                               | Display                  | Send Data                           | Multi Strings                                   | Tools                            | Help                          |                                     |                             |                                      |                                             |                      |   |  |
|--------------------------|------------------------------------------------------------|--------------------------|-------------------------------------|-------------------------------------------------|----------------------------------|-------------------------------|-------------------------------------|-----------------------------|--------------------------------------|---------------------------------------------|----------------------|---|--|
| :23:1<br>:23:1           | 4.683]0UT→◇A<br>4.686]IN↔ A                                | A 55 11 11<br>A 55 11 11 | -<br>1 22 33 44 55<br>1 22 33 44 55 | 66 77 FF 🗆<br>66 77 FF                          |                                  |                               |                                     |                             |                                      |                                             |                      |   |  |
|                          |                                                            |                          |                                     |                                                 |                                  |                               |                                     |                             |                                      |                                             |                      |   |  |
|                          |                                                            |                          |                                     |                                                 |                                  |                               |                                     |                             |                                      |                                             |                      |   |  |
|                          |                                                            |                          |                                     |                                                 |                                  |                               |                                     |                             |                                      |                                             |                      |   |  |
|                          |                                                            |                          |                                     |                                                 |                                  |                               |                                     |                             |                                      |                                             |                      |   |  |
|                          |                                                            |                          |                                     |                                                 |                                  |                               |                                     |                             |                                      |                                             |                      |   |  |
|                          |                                                            |                          |                                     |                                                 |                                  |                               |                                     |                             |                                      |                                             |                      |   |  |
|                          |                                                            |                          |                                     |                                                 |                                  |                               |                                     |                             |                                      |                                             |                      |   |  |
|                          |                                                            |                          |                                     |                                                 |                                  |                               |                                     |                             |                                      |                                             |                      |   |  |
|                          |                                                            |                          |                                     |                                                 |                                  |                               |                                     |                             |                                      |                                             |                      |   |  |
|                          |                                                            |                          |                                     |                                                 |                                  |                               |                                     |                             |                                      |                                             |                      |   |  |
|                          |                                                            |                          |                                     |                                                 |                                  |                               |                                     |                             |                                      |                                             |                      |   |  |
| arD                      | ata OpenFile                                               |                          |                                     |                                                 | S                                | endFile                       | Stop Cla                            | arSend                      | - OnTop 🔽                            | English SaveC                               | onfig EXT            |   |  |
| : <b>ar D</b><br>Num [   | <b>ata</b> OpenFile<br>COM5 VSB-SERIAL                     | СН340                    | T HEXS                              | ihow SaveData                                   | S.                               | endFile                       | Stop Cla                            | ar Send                     | □ OnTop 🔽<br>SendEvery: 1            | English <u>Save</u><br>00 ms/Tinj           | onfig EXT<br>AddCrLf | - |  |
| arD<br>Jum [<br>Cl       | ata OpenFile<br>COM5 USB-SERIAL                            | CH340<br>More Sett       | ▼ IV HEXS                           | how SaveData                                    | S.<br>Reco<br>OverTi             | endFile<br>eivedTol<br>me: 20 | Stop Cla<br>File V Sen<br>ms No 1 1 | ar Send                     | OnTop√<br>SendEvery:1<br>天尾 → Verif  | English <u>SaveC</u><br>00 ms/TimJ<br>yNone | onfig EXT<br>AddCrLf |   |  |
| earD<br>Num<br>Cl<br>RTS | ata OpenFile<br>COM5 USB-SERIAL<br>oseCom &<br>DTR BaudRat | CH340<br>More Sett       | ▼ HEXS<br>tings ▼ Show              | how SaveData<br>Time and Pack<br>11 22 33 44 55 | So<br>Reco<br>OverTi<br>56 77 FF | endFile<br>eivedTol<br>me: 20 | Stop Cla<br>File V Sen<br>Ms No 1 1 | arSend<br>dHEX<br>JytesTo 7 | OnTop∳<br>SendEvery: 1<br>₹尾 ♥ Verif | English <u>Save</u><br>00 ms/Timj<br>yNone  | onfig EXT<br>AddCrLf |   |  |

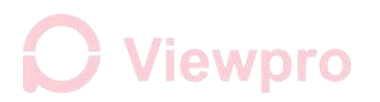

#### For devices with new firmware later than May 16, 2020

SSCOM V5.13.1 Serial/Net data debugger, Author: Tintin, 2618058@qq.com (Newest version) X PORT COM\_Settings Display Send\_Data Multi\_Strings Tools Help REAP NOT 16:25:03.260]0UT→◇AA 55 08 07 FF □ 16:25:03.263]IN←◆AA 55 08 07 FF ClearData OpenFile SendFile Stop ClearSend OnTop English SaveConfig EXT -▼ HEXShow SaveData ReceivedToFile SendHEX SendEvery: 100 ms/Tim AddCrL£ ComNum COM5 USB-SERIAL CH340 More Settings 🔽 Show Time and Packe OverTime: 20 ms No1 BytesTo 末尾 - VerifyNone CloseCom C -- AA 55 08 07 FF FRIS DTR BaudRat 115200 为了更好地发展SSCOM软件 SEND 青您注册嘉立创F结尾客户 【升级到SSCOM5.13.1】★嘉立创PCB打样SMT贴片服务. ★RT-Thread中国人的开源免费操作系统 ★6KM远距离WiFi可自组网 ★新一代WiFi芯片兼容8266支持RT-Thread

Step 2: Send: AA 55 08 07 FF, serial port feedback with AA 55 08 07 FF, Sbus set operation completed.

4) Restart the gimbal, then send: 3e 3d 00 3d 00 for couple times, no feedback, means SBus set is finished. Serial port can not be used.

### For devices with new firmware later than May 16, 2020

### 3. SBus wiring diagram

Use a 3-PIN DUPONT cable to connect the gimbal control box with remote control receiver SBUS port (sample with Futaba), connect as below *Notice: The GND of Sbus signal should connect to the GND of PWM control box* 

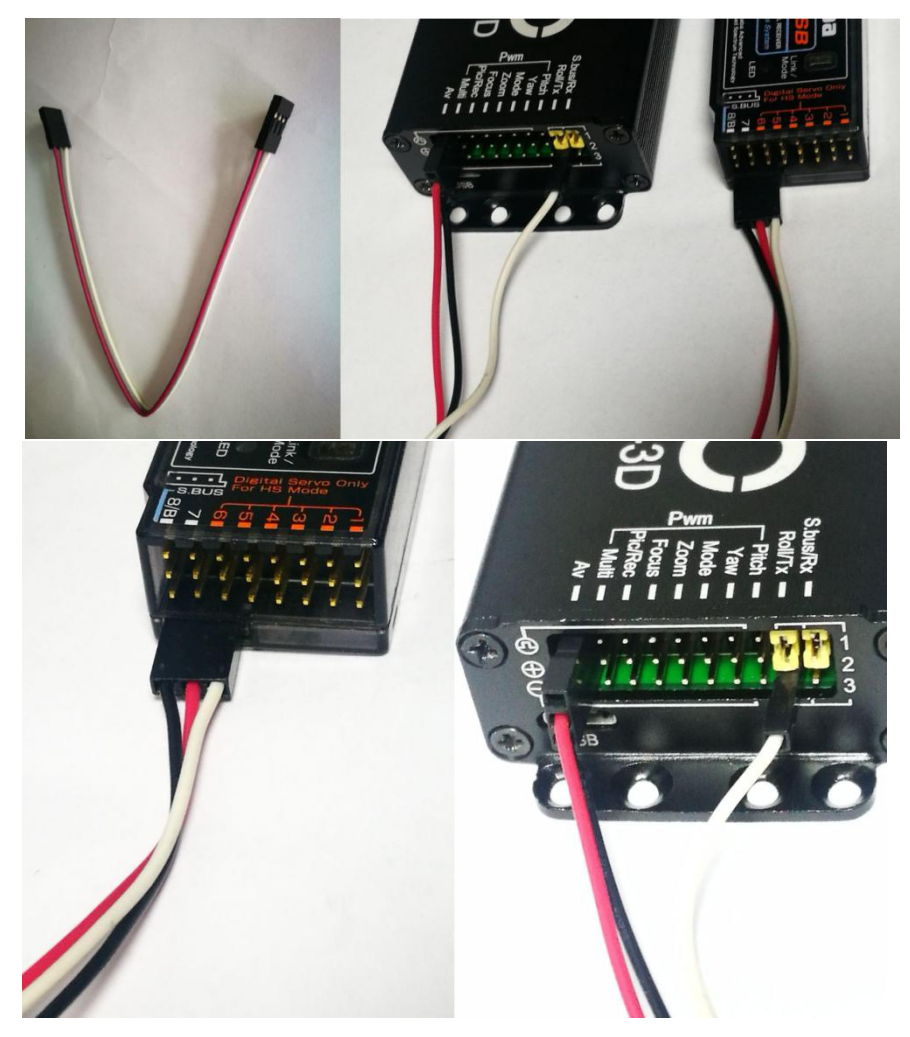

#### For devices with new firmware later than May 16, 2020

### 4. Cancel the SBus control, restore the Serial port control

- 1) When gimbal is controlled by SBus, If send gimbal query command: 3e 3d 00 3d 00, no feedback command display.
- 2) Remove jump cap as shown (The yellow part in the red box is one jumper cap

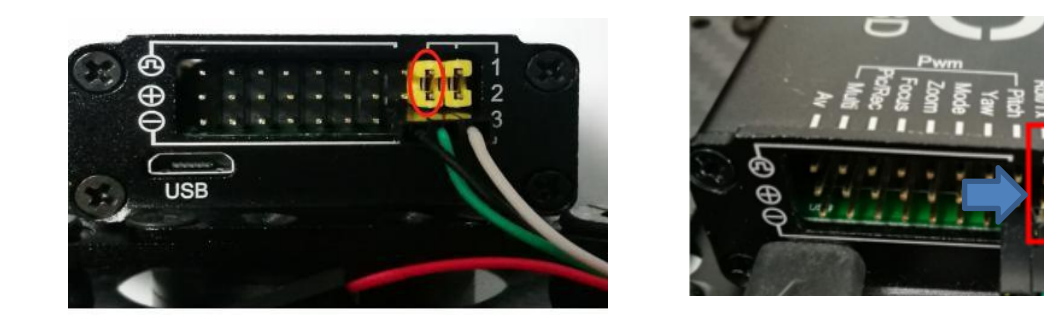

3) Power on the gimbal, wait about 20 seconds, plug back the jumper cap.

#### For devices with new firmware later than May 16, 2020

4) Input 115200 as baud rate on the serial port software (software settings are same as above). Then click send: AA 55 08 06 ff. As shown:

SSCOM V5.13.1 Serial/Net data debugger,Author:Tintin,2618058@qq.com(Newest version) × PORT COM\_Settings Display Send\_Data Multi\_Strings Tools Help -----A COMPANY AND AND THE CAL [16:33:08.236]0UT→◇AA 55 08 06 FF □ [16:33:08.238]IN←◆AA 55 08 06 FF SendFile Stop ClearSend OnTop English SaveConfig EXT -ClearData OpenFile 💌 🔽 HEXShow SaveData 🥅 ReceivedToFile 🔽 SendHEX 🔽 SendEvery:100 ms/Tim AddCrLf ComNum COM5 USB-SERIAL CH340 More Settings 🔽 Show Time and Packe OverTime: 20 ms No1 BytesTo 末尾 - VerifyNone -🕘 CloseCom 👌 AA 55 08 06 FF RTS DTR BaudRat, 115200 -为了更好地发展SSCOM软件 SEND 请您注册嘉立创II结尾客户

### For devices with new firmware later than May 16, 2020

5) Power off the gimbal, restart the gimbal. Then send command to query feedback. If there is feedback, it means gimbal serial port is working well. Send: 3e 3d 00 3d 00, get the feedback as below, means the serial port is connected.

| in ss                         | COM V5.13.1 Ser                                     | rial/Net da                        | ta debugger                          | Author:Tintin,          | 2618058               | 3@qq.c   | om(Newe  | st vers | ion)    |         |         |         |          |       |       |         | ×  |
|-------------------------------|-----------------------------------------------------|------------------------------------|--------------------------------------|-------------------------|-----------------------|----------|----------|---------|---------|---------|---------|---------|----------|-------|-------|---------|----|
| PORT                          | COM_Settings                                        | Display                            | Send_Data                            | Multi_Strings           | Tools                 | Help     | MAN I F  | -       |         |         |         | 24      |          | -     |       | -       |    |
| [16:35:<br>[16:35:<br>D2 FF O | 15.968]0VT→◇3E<br>15.984]IN←◆3E<br>0 00 00 00 00 00 | 3D 00 3D<br>3D 36 73 0<br>00 00 00 | 00 🗆<br>00 00 00 00 3<br>00 00 00 00 | 37 00 00 00 00<br>00 A5 | 00 00 00              | 0 00 00  | 00 00 00 | 00 00   | 00 00 0 | O CF FI | FF FF   | 00 00 ( | 00 00 00 | 00 00 | 00 00 | ) OO D2 | FF |
|                               |                                                     |                                    |                                      |                         |                       |          |          |         |         |         |         |         |          |       |       |         |    |
|                               |                                                     |                                    |                                      |                         |                       |          |          |         |         |         |         |         |          |       |       |         |    |
|                               |                                                     |                                    |                                      |                         |                       |          |          |         |         |         |         |         |          |       |       |         |    |
|                               |                                                     |                                    |                                      |                         |                       |          |          |         |         |         |         |         |          |       |       |         |    |
|                               |                                                     |                                    |                                      |                         |                       |          |          |         |         |         |         |         |          |       |       |         |    |
|                               |                                                     |                                    |                                      |                         |                       |          |          |         |         |         |         |         |          |       |       |         |    |
|                               |                                                     |                                    |                                      |                         |                       |          |          |         |         |         |         |         |          |       |       |         |    |
|                               |                                                     |                                    |                                      |                         |                       |          |          |         |         |         |         |         |          |       |       |         |    |
|                               |                                                     |                                    |                                      |                         |                       |          |          |         |         |         |         |         |          |       |       |         |    |
| Clear                         | ata OpenFile                                        |                                    |                                      |                         | S                     | SendFile | Stop Cl  | earSe   |         | nT op 🔽 | English | SaveCor | nfig EXT | -     |       |         |    |
| ComNum                        | COM5 USB-SERIAL                                     | СН340                              | - I HEXS                             | Show SaveData           | Rec                   | eivedTo  | File 🔽 S | endHEX  | Send    | Every:  | 100 r   | ns/Tim∏ | AddCrLf  | 2     |       |         |    |
| C1                            | oseCon 🖒                                            | More Sett                          | ings V Show                          | V Time and Pack         | <mark>e</mark> OverTi | ime: 20  | ms No 1  | Bytes   | の末尾     | ▼ Veri  | fyNone  | •       | <u>•</u> | -     |       |         |    |
| 「 RTS<br>カファが                 | DTR BaudRat                                         | a 115200                           |                                      | 00 00                   |                       |          |          |         |         |         |         |         |          | 0     |       |         |    |
| 有您注册                          | H嘉立创F结尾客户                                           | SER                                |                                      |                         |                       |          |          |         |         |         |         |         |          | ~     |       |         |    |